T A D Q I Q O T L A R jahon ilmiy – metodik jurnali

ISSN:3030-3613

WORD MATN MUHARRIRINING IMKONIYATLARI

## Rozibayeva Mohichexra Isakjanovna

Xonobod shahar kasb-hunar maktabi ishlab chiqarish ta'limi ustasi.

WORD da birinchi marta ish boshlayotganlar muharrirning asosiy tushunchalari, uning vositalari paneli, menyusi xaqidagi ma'lumotni aynan shu bo'limdan olishlari mumkin.

WORDdan foydalanuvchilar ishchi kitobidan tashkil topgan .doc kengaytmali fayllar .txt kengaytmali shablonlar bilan ish yuritadilar. Ishchi kitobi ishchi, diagramma modullari saxifalaridan tashkil topishi mumkin bo'lib, ular WORD dasturini xotiraga yuklashdan so'nggina xosil kilinadi.

SWORD dasturini xotiraga yuklash uchun:

- 1. Kursorni ekrandagi Microsoft WORD piktogrammasiga kuying.
- 2. Sichkonchaning chap tugmasini ikki marta bosing.

Bir necha dakikadan so'ng WORD dasturi yangi ishchi saxifasi bilan xosil bo'ladi.

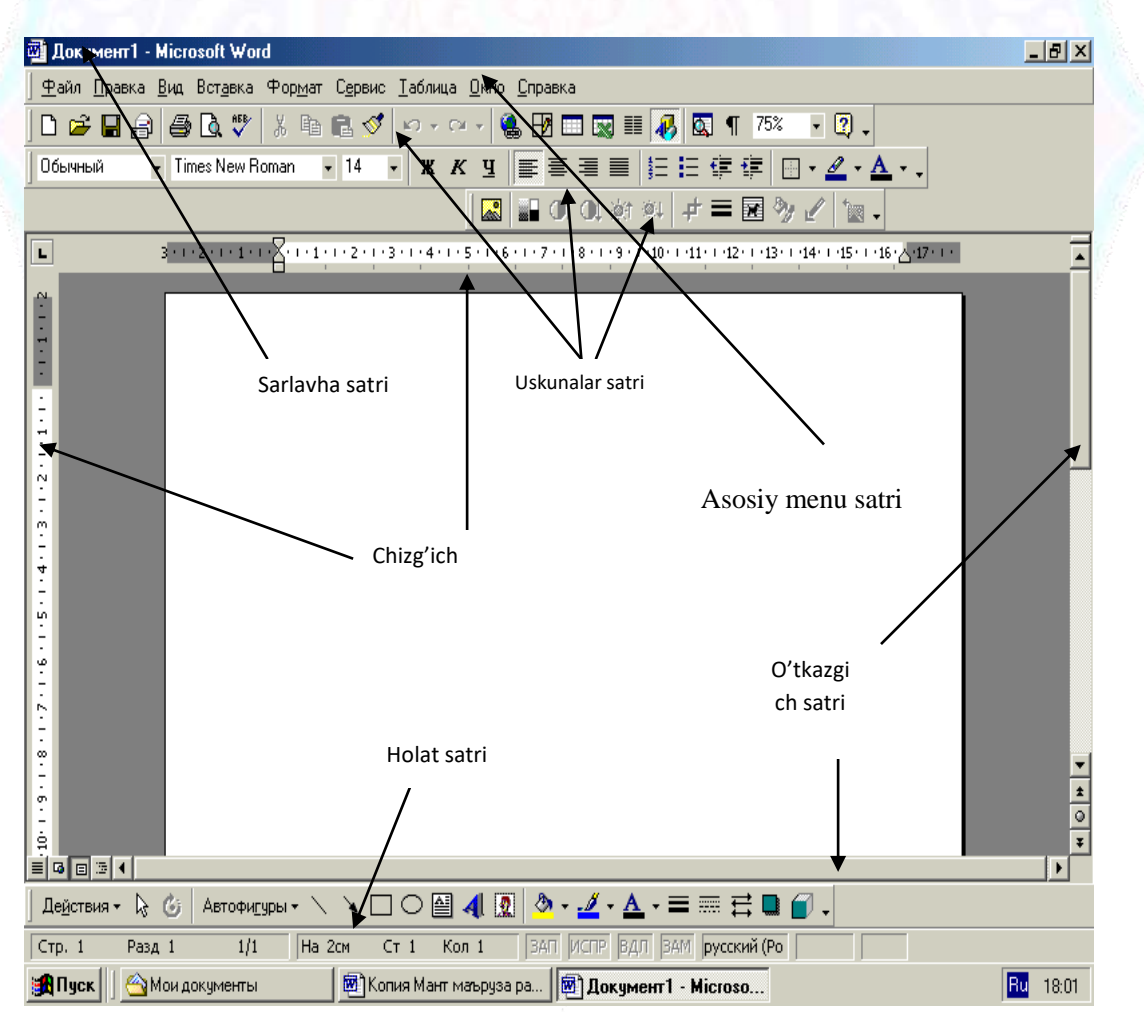

![](_page_0_Picture_12.jpeg)

![](_page_1_Picture_1.jpeg)

TADQIQOTLAR jahon ilmiy – metodik jurnali

Asosiy menyu WORD dasturida bajarilishi mumkin bo'lgan harakatlar ro'yhati katori

Uskunalar katori Sahifadan sahifaga utkazish bylgilari

Buyruklarga murojaatni tyzlfshtirish ushun mahsus tugmalarga WORDning ishchi kitobidagi har hil sahifa va bo'limlarga utishtugmalari

#### WORD menyusi quyidagilardan iborat:

| Файл    |  |
|---------|--|
| Правка  |  |
| Вид     |  |
| Вставка |  |
| Формат  |  |
| Сервис  |  |
| Таблица |  |
| Окно    |  |

Yangi fayl yaratish, xotirada saqlash,shop qilish. FAYL bo'limida.

| <u>Ф</u> айл <u>П</u> равка <u>В</u> ид Вст <u>а</u> вка Фор <u>м</u> ат | С <u>е</u> рвис ] | I                                                                                                    |
|--------------------------------------------------------------------------|-------------------|----------------------------------------------------------------------------------------------------|
| 🗋 Создать                                                                | Ctrl+N            | , - Yangi saxifa ochish                                                                                          |
| 🗋 Создать                                                                | Ctrl+N            | - Hotiradagi fayllarni ochish                                                                                    |
| - 😅 <u>О</u> ткрыты                                                      | Ctrl+O            | - matnli faylni yopish                                                                                           |
| <u>З</u> акрыты                                                          |                   | - faylni xotiraga saqlash                                                                                        |
| —<br>Сохранить<br>Сохранить <u>к</u> ак                                  | Ctrl+S            | <ul> <li>Faylni boshqa nom bilan xotiraga saqlash</li> <li>Faylni WEB -saxifasi kabi xotirada saqlasi</li> </ul> |
| 💁 Сохранить как Web-страницу                                             |                   | - Versiyalar                                                                                                    |
|                                                                          |                   | - Shop etishdan oldin ko'rish                                                                                    |
| Предвар <u>и</u> тельный просмотр Web-стр                                | аницы             | <ul> <li>saxifa parametrlarini o'rnatish</li> <li>faylni avval ko'rish</li> <li>Faylni chon gilish</li> </ul>    |
| Параметры страницы                                                       |                   | Faylni biror manzilga junatish                                                                                   |
| ца, Предварительный просмотр                                             | CHUD              | - Payini bior manzinga junatish                                                                                  |
| Шечать                                                                   | L(II+P            | - Faoi layi haqida matumotili koʻristi                                                                           |
| Отправит <u>ь</u>                                                        | +                 | - Oxirgi murojat etilgan fayllar ruyxati                                                                         |
| Сво <u>й</u> ства                                                        |                   | - Dasturdan shikish.                                                                                             |
| <u>1</u> Кашта                                                           |                   |                                                                                                    |
|                                                                          |                   |                                                                                                    |
| <u>3</u> vasila                                                          |                   |                                                                                                    |
| <u>4</u> МАВЛУДА                                                         |                   |                                                                                                    |
| В <u>ы</u> ход                                                           |                   |                                                                                                    |
|                                                                          |                   | Правка menyusi.                                                                                                  |

3

ISSN:3030-3613 📢

# Oldingi buyrukni bekor qilish -

- Oldingi xolatni takrorlash
  - kirkib olish -
  - Nusxasini olish -
- Nusxalangan qismni o'rnatish -
  - Maxsus uringa qo'yish -
- Giper murojat kabi uringa qo'yish -
  - Belgilangan qismni ushirish -
    - Barshasini belgilash -
      - Topish -
      - Almashtirish -
        - Utish -
      - Boglanganlik -
        - Ob'ektlar -

| Пр         | авка <u>В</u> ид Вст <u>а</u> вка | Фор <u>м</u> ат          | С |
|------------|-----------------------------------|--------------------------|---|
| <b>K</b> O | Отменить удаление                 | Ctrl+Z                   |   |
| Q          | Повторить удаление                | e Ctrl+Y                 |   |
| ж          | <u>В</u> ырезать                  | Ctrl+X                   |   |
| Þ          | <u>К</u> опировать                | Ctrl+C                   |   |
| C          | Вст <u>а</u> вить                 | Ctrl+V                   |   |
|            | Сп <u>е</u> циальная вставі       | <a< th=""><th></th></a<> |   |
|            | Вставить как <u>г</u> ипер        | ссылку                   |   |
|            | О <u>ч</u> истить                 | Del                      |   |
|            | В <u>ы</u> делить все             | Ctrl+A                   |   |
| 桷          | <u>Н</u> айти                     | Ctrl+F                   |   |
|            | <u>З</u> аменить                  | Ctrl+H                   |   |
|            | Depečeru                          | Ctrl+G                   |   |
|            | переити                           | 0                        |   |
|            | Связи                             |                          |   |

#### Вид menyusi.

| Вид Вставка Формат Сері<br>☐ Обычный<br>↓ Web-документ<br>☐ Разметка страницы<br>☐ Структура<br>Панели инструментов ► | <ul> <li>oddiy xujjatlarni ko'rish</li> <li>Web - xujjat</li> <li>Saxifalarga belgi qo'yish</li> <li>Tarkib</li> <li>uskunalar darchasi</li> <li>chizg'ich yordamida saxifa o'lchamini belgilash</li> </ul> |
|----------------------------------------------------------------------------------------------------|----------------------------------------------------------------------------------------------------|
| ✓ лине <u>и</u> ка                                                                                                    | - xujjatning elektron to'zilishi                                                                                                    |
| <u>Колонтитулы</u><br>С <u>н</u> оски<br>🌄 Примеуания                                                                 | <ul> <li>kolontitullar</li> <li>kolontitulga o'zgartirish kiritish</li> <li>eslatmalar qo'yish</li> </ul>                                                                                                   |
| 🗐 Во весь <u>э</u> кран                                                                                               | - ekranni saxifa bilan tuldirish                                                                                                    |
| Масштаб                                                                                                    | - xujjatni ekrandagi mashtabi                                                                                                    |
|                                                                                                    |                                                                                                    |

![](_page_2_Picture_19.jpeg)

https://scientific-jl.org/

![](_page_2_Picture_21.jpeg)

ISSN:3030-3613

ΓΑΟΥΙΟΟΤΙΑΚ

jahon ilmiy – metodik jurnali

![](_page_3_Picture_3.jpeg)

Taxlash -

Ob'ektlar kushish -

Giper murojat -

<u>З</u>акладка...

🍓 Гип<u>е</u>рссылка...

Формат menyusi.

| Фор <u>м</u> ат С <u>е</u> рвис <u>Т</u> аблица | 0                                 |
|-------------------------------------------------|-----------------------------------|
| <b>А</b> <u>Ш</u> рифт                          | - shriftni tanlash                |
| ≣т Аб⊴ац                                        | - bosh suzni formatlash           |
| ∃ С <u>п</u> исок                               | - ruyxatdagi matnlarni maketlash. |
| <u>Г</u> раницы и заливка                       | - Matnni shegaralash va ranglash  |
| ≣≣ <u>К</u> олонки                              | - Matnlarni ustunlarga bulish     |
|                                                 | - matnni tekislash                |
| Буквица                                         | - suz boshi bosh suzni tanlash    |
| Паправление текста                              | - yozilish uynalishini tanlash    |
| Регистр                                         | - bosh yoki kishik xarfni tanlash |
| AD +                                            | - foni                            |
| У <u>№</u> Ψ <u>о</u> н ►                       | - mavzusi                         |
| Wgr le <u>m</u> a                               | - kolipi                          |
| <u>Р</u> амки •                                 | - avtoformati                     |
| Автоформат                                      | - vozilish usuli                  |
| <u>с</u> тиль                                   | - ob'ekt                          |
| 🍢 Об⊵ект                                        |                                   |

Сервис menyusi buyruklarining mazmuni:

![](_page_3_Picture_12.jpeg)

#### ISSN:3030-3613

TADOIOOT

T A D Q I Q O T L A R jahon ilmiy – metodik jurnali

|                                         | С <u>ервис Т</u> аблица <u>О</u> кно <u>С</u> правка           |
|-----------------------------------------|----------------------------------------------------------------|
| Gramatik va statistik                   | 🍄 Прав <u>о</u> писание F7                                     |
| ma'lumotlarnio'zgartirish -             | Язык 🕨                                                         |
| Hujjat tilini belgilash -               | <ul> <li>–</li> <li>Восстановить поврежденный текст</li> </ul> |
| Zararlangan matnni tiklash -            | Статистика                                                     |
| Statistik ma'lumotlar -                 | 🔗 Автореферат                                                  |
| Faylning kiskasha moxiyati -            | Автозамена                                                     |
| Belgi va suzlarni almashtirish -        |                                                                |
| O'zgartirishni kursatish -              | <u>И</u> справления                                            |
| Tuzatishlarni birlashtirish -           | Объединить исправления                                         |
| Hujjatni ximoyalash -                   | Установить за <u>ш</u> иту                                     |
| Birgalikdagi ishlar -                   | Совместная ра <u>б</u> ота                                     |
| Fayllardagi xujjatlarni birlashtirish - | Слияние                                                        |
| Konfert va nakleyka xosil qilish -      | 🖃 Конверты и наклейки                                          |
| Hat -                                   | Мастер писем                                                   |
| Makrosni aniqlash -                     |                                                                |
| Shablonlar va ust kurilmalar -          | <u>М</u> акрос                                                 |
| Menyu bandlarini sozlash -              | Шаблоны и надстройки                                           |
| WORD parametrlari -                     | <u>Н</u> астройка                                              |
|                                         | Параметры                                                      |

#### Jadval ustida amallar. Таблица bo'limi.

| Нарисовать таблицу       -       jadval shizish         Добавить       -       jadvalga kushish         Удалить       -       jadvalni ushirish         Выделить       -       jadvalni ajratish |     |
|----------------------------------------------------------------------------------------------------|-----|
| Добавить<br>удалить<br>Выделить<br>- jadvalga kushish<br>- jadvalni ushirish<br>- jadvalni ajratish                                                                                              |     |
| Добавить<br>удалить<br>Выделить<br>- jadvalni ushirish<br>- jadvalni ajratish                                                                                                    |     |
| <u> удалить</u> - jadvalni ajratish                                                                                                    |     |
| Выделить                                                                                                    |     |
| - Yashekalarni airatish                                                                                                    |     |
| Пазпеканани ajratish                                                                                                    |     |
| Разбить ячейки                                                                                                    |     |
| Pasбить таблицу - Jadvaini bulish                                                                                                    |     |
| - Jadvalni avtomatik tarzda formatla                                                                                                    | ash |
| - Jadvalni avtomatik tarzda tanlash                                                                                                    |     |
| - Jadvalga mavzu berish                                                                                                    |     |
| Заголовки – almashtirish                                                                                                    |     |
| Преобразовать - elementlarni saralash                                                                                                    |     |
| Al Сортировка jadvalda formula bilan ishlash                                                                                                    |     |
| PODMURA.                                                                                                    |     |
|                                                                                                    |     |
|                                                                                                    |     |
| Свойства таблицы                                                                                                    |     |

## Окно menyusi

![](_page_4_Picture_7.jpeg)

https://scientific-jl.org/

![](_page_5_Picture_1.jpeg)

![](_page_5_Figure_3.jpeg)

#### Справка menyusi.

![](_page_5_Figure_5.jpeg)

Menyuning bu bo'limi yordamshi bo'limlardan bo'lib, bevosita ma'lumotlar bilan ishlashga muljallanmagan.

WINDOWSning imkoniyatlaridan biri shundaki, bir necha xujjatlar, ob'ektlar yoki ularning ma'lum bir qismlari bilan bir vaqtning o'zida ishlab, ularni aloxida oynalarga joylashtirgan xolda ekranga chiqarib beradi. Bu oynalar yonma-yon, oldinma-keyin, kaskad kurinishida Расположить buyrugini dialog oynasi yordamida joylashtirilishi mumkin. Bitta ish kitobi ushun bir necha oyna xosil qilish Hoboe buyrugi orqali amalga oshiriladi.Oynalardan birortasini xotirada saqlagan xolda ekrandan yo'qotish Скрыть buyrugi va agar yashirilgan oynalar mavjud bo'lsa, ularning ixtiyoriysini ekranga qaytarish Показать buyrugi orqali amalga oshiriladi.Paзделить buyrug'i joriy oynani 4 qismga bo'ladi va bu qismlarning xar birida ish saxifasining aloxida qismlarini ko'rish mumkin bo'ladi.Закрепить область buyrugi yordamida ishchi saxifasida ixtiyoriy ustun yoki katorlarni urnashtirib qo'yish mumkin. Bunda ishchi saxifasining kaysi qismi ustida ishlamang, urnashtirib qo'yilgan soxa xar doim ekranda kurinib turadi. Menyuning oxirgi bo'limida faol oynalar ruyxati keltirilgan bo'lib, sishkonsha yordamida ularning ixtiyoriysini ekranga joylashtirishi mumkin bo'ladi.

∠WORDning uskunalar paneli.

ISSN:3030-3613

TADQIQOTLA

| 🔻 Стандартная 🔀           |
|---------------------------|
| D 😅 🖬 🗳 🔒 🎒 🖪 🗘 🖤 🕺 🖻 🛍 💅 |
| 🔊 • 🖙 🍓 🚾 🖪 📰 🐼 🏭 💳 😽     |
| 🔯 ¶ 75% 🔹 😰               |

| 🔻 Форматирование       | ×          |
|------------------------|------------|
| Обычный 👻 Times New Ro | man 🔹 14 👻 |
| Ж К Ц 🖧 х² х₂ ) ≣ З    |            |
| 這目傳傳 🛛 • 🖉 • 🧃         | <u>A</u> - |

Ish kitobi hosil Yangi ish kitobini( jadvalni ) hosil qilish

| qilish          |                                                                                            |  |  |  |
|-----------------|--------------------------------------------------------------------------------------------|--|--|--|
| Ochish          | Mavjud bo'lgan ish kitobini ochish                                                         |  |  |  |
| Saqlash         | Faol jadvalga kiritilgan o'zgartirishlarni saqlab qo'yish                                  |  |  |  |
| Bosma           | Faol jadvalni printyer orqali bosmaga chiqarish                                            |  |  |  |
| Bosmani ko'rish | Sahifalar bosmaga kanday kurinishda chiqarilsa, shu holatda ekranda ko'rish                |  |  |  |
| Orfografiya     | Imlo hatolarini tekshirish                                                                 |  |  |  |
| Olib tashlash   | Belgilangan sohani ish kitobidan olib tashlash va Almashinuv                               |  |  |  |
|                 | bufyerida saqlab qo'yish                                                                   |  |  |  |
| Nusha olish     | Kursatilgan katak ëki kataklardan Almashinuv bufyeriga nusha olish                         |  |  |  |
| Qo'yish         | Kursor turgan joyga Almashinuv bufyerida saqlanaëtgan                                      |  |  |  |
|                 | ma'lumotlarni qo'yish                                                                      |  |  |  |
| Formatdan       | Kataklar va ob'yektlar ushun formatlardan nusha olish ëki nusha                            |  |  |  |
| nusha olish     | qo'yish                                                                                    |  |  |  |
| Byekor qilish   | Ohirgi harakat ëki buyrukni byekor qilish                                                  |  |  |  |
| Qaytarish       | Ohirgi harakat ëki buyrukka kaytish                                                        |  |  |  |
| Avto kushish    | Kursatilgan katakka SUMM funktsiyasini va suralgan kushib<br>vigish intvervalini kursatish |  |  |  |
| Funktsivalar    | Funktsivalarni qo'vish va tahrir qilish ushun hizmat kiladi                                |  |  |  |
| ustasi          | i unkisiyalarin qoʻyisn va tanin qinsh ushan mzinat khadi                                  |  |  |  |
| Usish bo'yicha  | Kursatilgan kataklarning qiymatlarini usishi bo'yicha tartiblash                           |  |  |  |
| tartiblash      |                                                                                            |  |  |  |
| Kamayish        | Kursatilgan kataklarning qiymatlarini kamayishi bo'yicha                                   |  |  |  |
| bo'yicha        | tartiblash                                                                                 |  |  |  |
| tartiblash      |                                                                                            |  |  |  |
| Diagrammalar    | Diagramma hosil etish va ularni tahrir qilish.                                             |  |  |  |
| ustasi          |                                                                                            |  |  |  |
| Rasm shizish    | Rasm shizish vositalari panyelini qo'yish yoki yo'qotish.                                  |  |  |  |
| Masshtab        | Ekrandagi hujjatning masshtabini o'zgartirish.                                             |  |  |  |

![](_page_6_Picture_7.jpeg)

![](_page_7_Picture_0.jpeg)

ADQIQOTLAR jahon ilmiy – metodik jurnali

Mastyer podskazok Mastyer podskazok uskunalari panyelini qo'yish va yo'qotish..

#### WORD fayllari bilan ishlash.

Faylni xotirada saqlash.

| Сохранение до                                        | кумента                                                                                                    | ? × |
|------------------------------------------------------|----------------------------------------------------------------------------------------------------|-----|
| <u>П</u> апка:                                       | 🔁 Мои документы 💽 🖕 🔁 🔯 🔀 🐨 🏢 🗸 Сервис 🗸                                                                                                    |     |
| Курнал<br>Мои документы<br>Рабочий стол<br>Избранное | <ul> <li>Zulhumor</li> <li>Мои рисунки</li> <li>Новая папка</li> <li>install на Teacher</li> <li>301 малика</li> <li>S SINF(KALIT)</li> <li>6-sinf</li> <li>Abdulaziz.</li> <li>AkMALJON</li> <li>Akijon</li> <li>Akyb aylamang dilbarim qotib qolsam sizni ko</li> <li>Birinchi Muhabbatim</li> <li>Birinchi qisim</li> <li>CEBГИ НИМА</li> <li>Dilnoza</li> </ul> |     |
| Web Folders                                          | Имя файла: Досб                                                                                                    |     |
|                                                      |                                                                                                    |     |
|                                                      |                                                                                                    |     |

Faylni nomlang

∠Hosil kilingan faylni saqlab qo'yish WORDda bir necha usullar bilan amalga oshiriladi:

-Файл/Сохранить ( Strl-S ) buyrugi;

-Файл/Сохранить как buyrugi;

-Файл/Сохранить все buyrugi;

Standart vositalar panelidagi Soxranit' tugmasi;

-Автсохранение buyrugi (xar bir ma'lum vaqt oraligida WORD tamonidan avtomatik tarzda faylning saqlab kuyilishi).

Fayl yaratish, ochish va yopish

Yangi faylni yaratish:

### -Файл/Создать buyrugi;

-Standart vositalar panelidagi Создать tugmasi.

![](_page_7_Picture_19.jpeg)

**FADQIQOTLAR** jahon ilmiy – metodik jurnali

Mavjud faylni ochish: -Файл/Открыть buyrugi; -Standart vositalar panelidagi Открыть tugmasi.

Joriy faylni yopish: -Файл/Закрыть buyrugi; -Oynaning yuqori ung burshagidagi yopish tugmasi.

#### Faylni bosmaga chiqarish

«WORDda faylni bosmaga chiqarish ushun standart vositalar panelidagi Печать tugmasidan foydalanish mumkin. Bunda bosmaga chiqarish buyrugining oldindan o'rnatib qo'yilgan parametrlari qiymatlarida amalga oshiriladi. Bu parametrlarni o'zgartirish ushun Файл/Печать buyrugi beriladi.

Saxifa parametrlarini o'zgartirish ushun Файл/Параметры страницы buyrugi bajariladi va ekranda dialog oynasini xosil kiladi.

| Па | араметры ст                         | раницы                  |              |                               |                               | ? ×   |
|----|-------------------------------------|-------------------------|--------------|-------------------------------|-------------------------------|-------|
|    | Поля Разм                           | иер бумаги 📗 И          | сточник бума | ги <u>М</u> акет              | ]                             |       |
|    | <u>В</u> ерхнее:                    | 2 см 🌻                  |              | Сбразец —                     |                               |       |
|    | <u>Н</u> ижнее:                     | 2 см 🌻                  |              |                               |                               |       |
|    | Л <u>е</u> вое:                     | 3 см 🌻                  |              |                               |                               |       |
|    | Пр <u>а</u> вое:                    | 1,5 см 🌻                |              |                               |                               |       |
|    | Перепле <u>т</u> ;                  | 0 см 🌻                  |              |                               |                               |       |
|    | От края до ко<br>вер <u>х</u> него: | олонтитула<br>1,25 см 🌲 | ]            |                               |                               |       |
|    | ни <u>ж</u> него:                   | 1,25 см 🌻               |              | Применит <u>ь</u> :           | Ко всему документ             | у 💌 📗 |
|    | <u>Зеркальн</u>                     | ые поля<br>цы на листе  |              | Положение<br>• с <u>л</u> ева | переплета<br>О сверх <u>у</u> |       |
|    | ю умол <u>ч</u> анию.               |                         |              |                               | ОКО                           | гмена |

Bu oynaning bo'limlari orqali bajarilishi mumkin bo'lgan amallar quyidagilar:

**WORD** ishga tushishi bilanok avtomatik ravishda xujjat uchun maydon xosil kiladi.

![](_page_8_Picture_11.jpeg)

![](_page_9_Picture_1.jpeg)

TADQIQOTLAR jahon ilmiy – metodik jurnali

| Stranitsa   | Jadvalni bosmaga olishda gorizontal yoki vertikal muljal,      |
|-------------|----------------------------------------------------------------|
|             | masshtab, kogoz ulshamlari, bosma sifati, birinshi sahifaning  |
|             | nomyeri belgilanadi.                                           |
| Polya       | Sahifa chetlaridan koldirib buriladigan jou. Markazlashtirish, |
|             | kolontitulning joylashishi aniqlanadi                          |
| Kolontitulы | Har bir sahifa yuqorisi va ostida hosil bo'ladigan ma'lumotni  |
|             | yaratish yoki tahrir qilish.                                   |
| List        | Sahifalarni bosmaga olish ketma-ketligi va bosmaning sifat     |
|             | ko'rsatkishlari.                                               |
|             |                                                                |

![](_page_9_Picture_5.jpeg)

https://scientific-jl.org/

![](_page_9_Picture_7.jpeg)